# Téma 2.: Bodové a intervalové rozložení četností

Nejprve budeme pracovat s datovým souborem znamky.sta, který obsahuje údaje o známkách z matematiky, angličtiny a pohlaví 20 studentů 1. ročníku (viz skripta Popisná statistika, příklad 2.4).

## Úkol 1.: Vytvořte

a) sloupkový diagram absolutních četností znaků X a Y,

b) polygon absolutních četností znaků X a Y

c) graf četnostní funkce znaku X,

d) graf empirické distribuční funkce znaku X.

#### Návod:

ad a) Grafy – Histogramy – Proměnné X, Y – OK- vypneme Normální proložení – Detailyzaškrtneme Mezery mezi sloupci - OK.

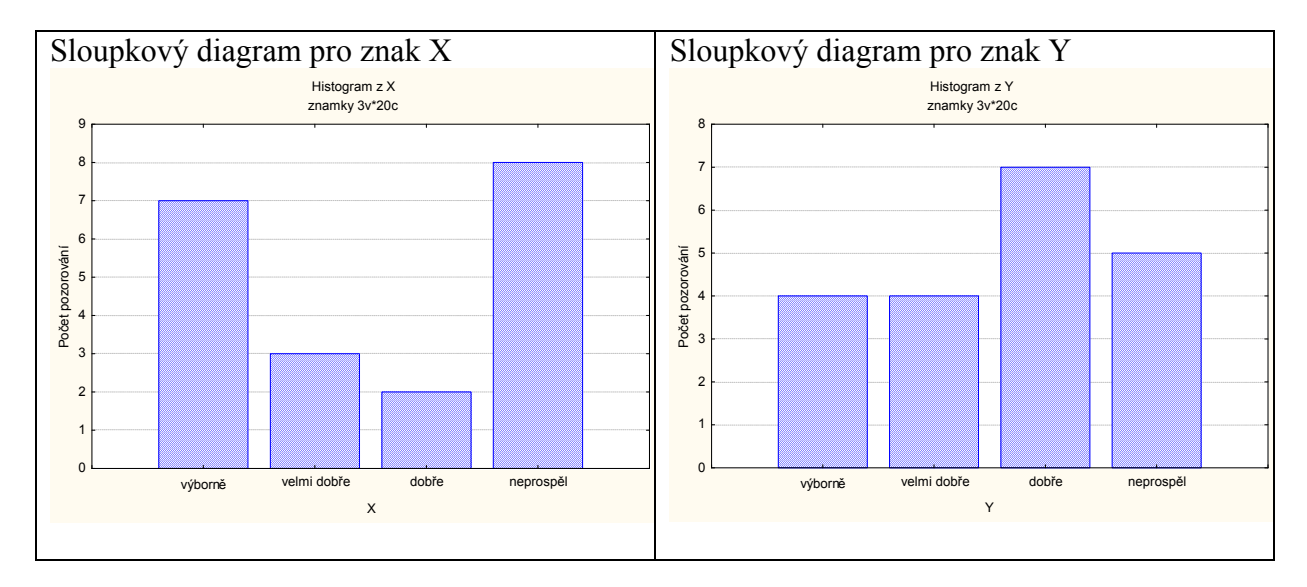

ad b) V pracovním sešitu vstoupíme do tabulky rozložení četností proměnné X resp. Y. Nastavíme se na řádek označený ChD. Pomocí Případy – Odstranit vymažeme tento řádek. Nastavíme se kurzorem na Četnost - klikneme pravým tlačítkem – Grafy bloku dat – Spojnicový graf: celé sloupce. Vykreslí se polygon absolutních četností.

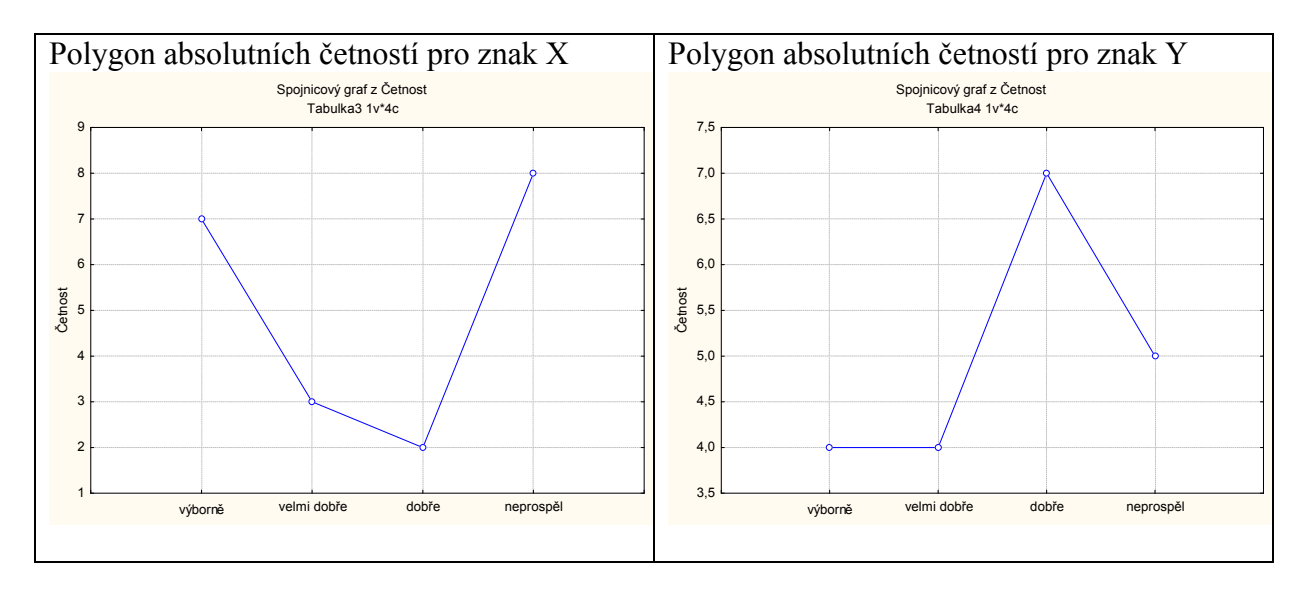

ad c) Při tvorbě histogramu vypneme Normální proložení, zadáme v Detailech Osa Y % - 2 x klikneme myší na pozadí grafu – vybereme Graf: Obecné – zaškrtneme Značky – vybereme Graf: Sloupce – Typ: Čáry, nastavíme čárkovanou čáru.

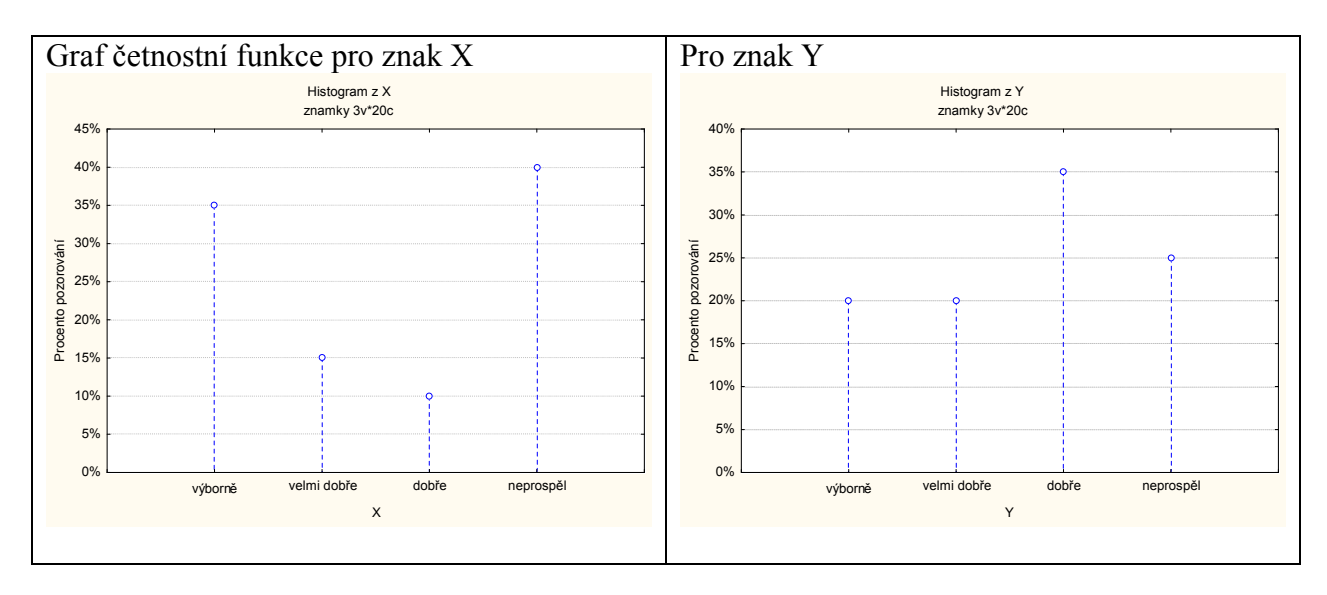

ad d) Při tvorbě histogramu vypneme Normální proložení, zadáme v Detailech volbu Zobrazovaný typ: Kumulativní, Osa Y % - 2x klikneme myší na pozadí grafu – vybereme Graf: Sloupce – Typ: Obdélníky.

Upozornění: V tomto grafu se objeví svislé čáry, které samozřejmě do grafu empirické distribuční funkce nepatří.

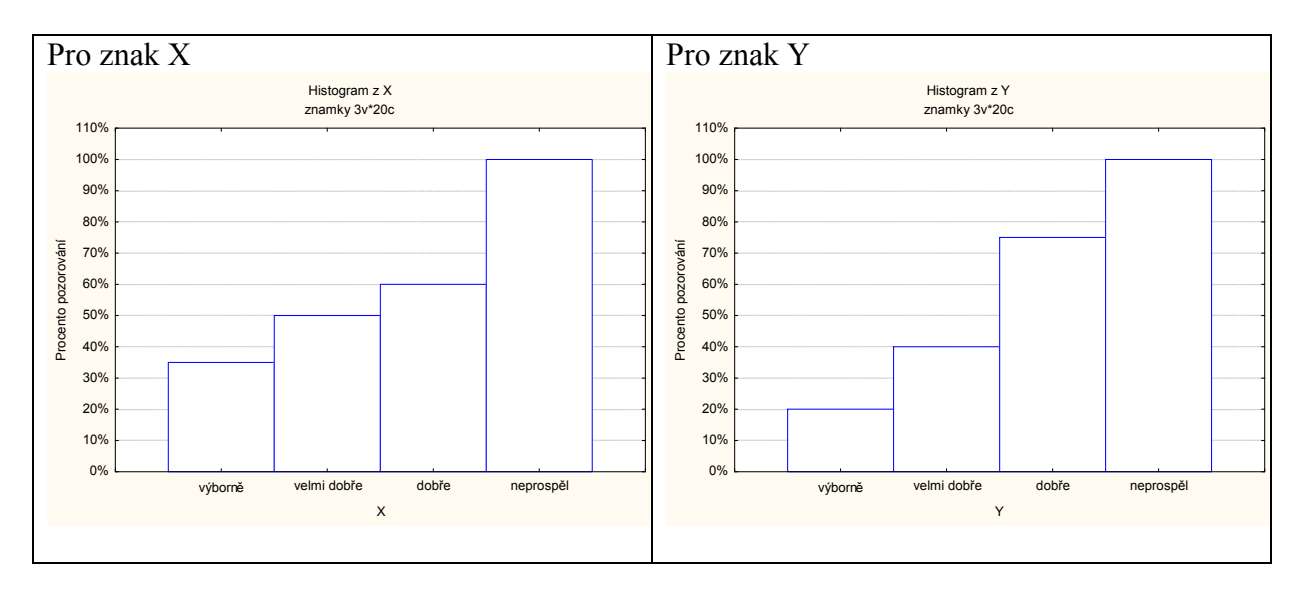

Úkol 2.: Vytvořte variační řady známek z matematiky a angličtiny pouze

- a) pro ženy,
- b) pro muže.

### Návod:

ad a) Statistiky – Základní statistiky a tabulky – Tabulky četností – OK – Proměnné X, Y – OK – vybereme Select Cases - zaškrtneme Zapnout filtr – do okénka některé, vybrané pomocí výrazu zapíšeme Z = 0, OK, Výpočet.

|             | Tabulka četností:X: známka z matematiky (znamky)<br>Zhrnout podmínku: Z=0 |                                             |          |             |  |  |
|-------------|---------------------------------------------------------------------------|---------------------------------------------|----------|-------------|--|--|
|             | Četnost                                                                   | Četnost Kumulativní Rel.četnost Kumulativní |          |             |  |  |
| Kategorie   |                                                                           | četnost                                     |          | rel.četnost |  |  |
| výborně     | 5                                                                         | 5                                           | 50,00000 | 50,0000     |  |  |
| velmi dobře | 2                                                                         | 7                                           | 20,00000 | 70,0000     |  |  |
| dobře       | 1                                                                         | 8                                           | 10,00000 | 80,0000     |  |  |
| neprospěl   | 2                                                                         | 10                                          | 20,00000 | 100,0000    |  |  |
| ChD         | 0                                                                         | 10                                          | 0,00000  | 100,0000    |  |  |

Variační řada známek z angličtiny pro ženy:

| 8 11 1      |                                                  |                                             |          |             |  |  |
|-------------|--------------------------------------------------|---------------------------------------------|----------|-------------|--|--|
|             | Tabulka četností:Y: znamka z angličtiny (znamky) |                                             |          |             |  |  |
|             | Zhrnout p                                        | podmínku: Z=0                               |          |             |  |  |
|             | Četnost                                          | Četnost Kumulativní Rel.četnost Kumulativní |          |             |  |  |
| Kategorie   |                                                  | četnost                                     |          | rel.četnost |  |  |
| výborně     | 4                                                | 4                                           | 40,00000 | 40,0000     |  |  |
| velmi dobře | 2                                                | 6                                           | 20,00000 | 60,0000     |  |  |
| dobře       | 1                                                | 7                                           | 10,00000 | 70,0000     |  |  |
| neprospěl   | 3                                                | 10                                          | 30,00000 | 100,0000    |  |  |
| ChD         | 0                                                | 10                                          | 0,00000  | 100,0000    |  |  |

ad b) Statistiky – Základní statistiky a tabulky – Tabulky četností – OK – Proměnné X, Y – OK – vybereme Select Cases - zaškrtneme Zapnout filtr – do okénka některé, vybrané pomocí výrazu zapíšeme Z = 1, OK, Výpočet.

#### Variační řada známek z matematiky pro muže:

|             | Tabulka četností:X: známka z matematiky (znamky) |                                             |          |             |  |  |  |
|-------------|--------------------------------------------------|---------------------------------------------|----------|-------------|--|--|--|
|             | Zhrnout p                                        | Zhrnout podmínku: Z=1                       |          |             |  |  |  |
|             | Četnost                                          | Četnost Kumulativní Rel.četnost Kumulativní |          |             |  |  |  |
| Kategorie   |                                                  | četnost                                     |          | rel.četnost |  |  |  |
| výborně     | 2                                                | 2                                           | 20,00000 | 20,0000     |  |  |  |
| velmi dobře | 1                                                | 3                                           | 10,00000 | 30,0000     |  |  |  |
| dobře       | 1                                                | 4                                           | 10,00000 | 40,0000     |  |  |  |
| neprospěl   | 6                                                | 10                                          | 60,00000 | 100,0000    |  |  |  |
| ChD         | 0                                                | 10                                          | 0,00000  | 100,0000    |  |  |  |

Variační řada známek z angličtiny pro muže:

|             | Tabulka četností:Y: znamka z angličtiny (znamky)<br>Zhrnout podmínku: Z=1 |                                             |          |             |  |  |
|-------------|---------------------------------------------------------------------------|---------------------------------------------|----------|-------------|--|--|
|             | Četnost                                                                   | Četnost Kumulativní Rel.četnost Kumulativní |          |             |  |  |
| Kategorie   |                                                                           | četnost                                     |          | rel.četnost |  |  |
| velmi dobře | 2                                                                         | 2                                           | 20,00000 | 20,0000     |  |  |
| dobře       | 6                                                                         | 8                                           | 60,00000 | 80,0000     |  |  |
| neprospěl   | 2                                                                         | 10                                          | 20,00000 | 100,0000    |  |  |
| ChD         | 0                                                                         | 10                                          | 0,00000  | 100,0000    |  |  |

**Úkol 3.:** Nadále budeme pracovat s celým datovým souborem. Vytvoříme kontingenční tabulku simultánních absolutních četností znaků X a Y a graf simultánní četnostní funkce. **Návod:** Statistiky – Základní statistiky/tabulky – odškrtneme Zapnou filtr – OK -Kontingenční tabulky – OK – Select cases — Specif. tabulky - List 1 X, List 2 Y, OK, Výpočet.

| Kantin nan ža (takullus (manulus) |              |               |       |           |        |
|-----------------------------------|--------------|---------------|-------|-----------|--------|
| Kontingencr                       | ni tadulka ( | znamky)       |       |           |        |
| Četnost ozn                       | ačených b    | uněk > 10     |       |           |        |
| (Marginální                       | součty nej:  | sou označeny) |       |           |        |
| Х                                 | Y            | Y             | Y     | Y         | Řádk.  |
|                                   | výborn ě     | velmi dobře   | dobře | neprospěl | součty |
| výborně                           | 4            | 1             | 2     | 0         | 7      |
| velmi dobře                       | 0            | 2             | 1     | 0         | 3      |
| dobře                             | 0            | 0             | 1     | 1         | 2      |
| neprospěl                         | 0            | 1             | 3     | 4         | 8      |
| Vš.skup.                          | 4            | 4             | 7     | 5         | 20     |

Vidíme, že ve výběrovém souboru byly 4 studenti, kteří měli z obou předmětů "výborně", jeden student, který měl z matematiky "výborně" a z angličtiny "velmi dobře" atd. až 4 studenti, kteří z obou předmětů neprospěli.

Vytvoření grafu simultánní četnostní funkce: Na liště aktivujeme Výsledky: kontingenční tabulky – Detaily - 3D histogramy. Vzniklý graf je třeba upravit: 2x klikneme myší na pozadí grafu – Rozvržení grafu – Typ – Špičky – OK.

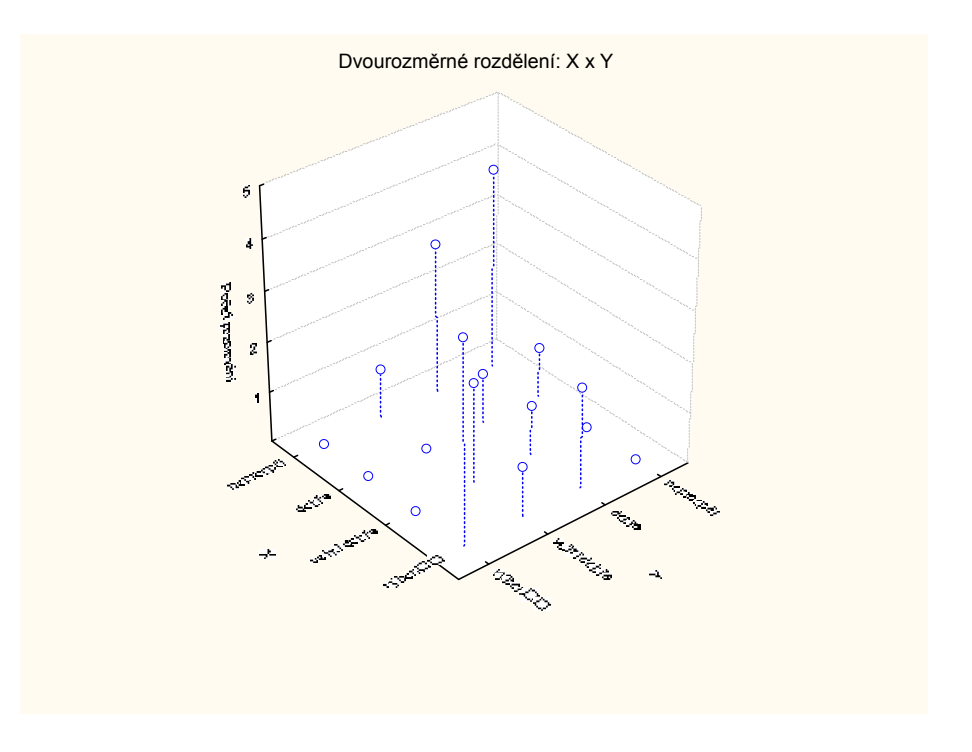

Upozornění: Ve Statistice verze 6 je třeba ručně měnit nastavení os X a Y. 2x klikneme myší na pozadí grafu – Osa: Měřítko – Mód: Ručně – Minimum 0 (a totéž provedeme pro Osu Y).

Graf lze natáčet pomocí Zorného bodu.

**Úkol 4.:** Vytvořte kontingenční tabulku sloupcově a řádkově podmíněných relativních četností znaků X a Y.

**Návod:** Aktivujeme na liště Výsledky: kontingenční tabulky – Možnosti - zaškrtneme ve sloupci Výpočet tabulek volbu Procenta z počtu ve sloupci (resp. Procenta z počtu v řádku) – Výpočet.

|               |                                                                                                    | 1 1      | 5           |        |           |        |
|---------------|----------------------------------------------------------------------------------------------------|----------|-------------|--------|-----------|--------|
|               | Kontingenční tabulka (znamky)<br>Četnost označených buněk > 10<br>(Marginální součty nejsou označeny) |          |             |        |           |        |
|               | Х                                                                                                    | Y        | Y           | Y      | Y         | Řádk.  |
|               |                                                                                                    | výborn ě | velmi dobře | dobře  | neprospěl | součty |
| Četnost       | výborně                                                                                               | 4        | 1           | 2      | 0         | 7      |
| Sloupc. četn. |                                                                                                    | 100,00%  | 25,00%      | 28,57% | 0,00%     |        |
| Četnost       | velmi dobře                                                                                           | 0        | 2           | 1      | 0         | 3      |
| Sloupc. četn. |                                                                                                    | 0,00%    | 50,00%      | 14,29% | 0,00%     |        |
| Četnost       | dobře                                                                                                 | 0        | 0           | 1      | 1         | 2      |
| Sloupc. četn. |                                                                                                    | 0,00%    | 0,00%       | 14,29% | 20,00%    |        |
| Četnost       | neprospěl                                                                                             | 0        | 1           | 3      | 4         | 8      |
| Sloupc. četn. |                                                                                                    | 0,00%    | 25,00%      | 42,86% | 80,00%    |        |
| Četnost       | Vš.skup.                                                                                              | 4        | 4           | 7      | 5         | 20     |

Kontingenční tabulka sloupcově podmíněných relativních četností :

Interpretace např. 4. řádku ve 2. sloupci: V souboru byli 4 studenti, kteří měli velmi dobře z angličtiny. Mezi nimi byl jeden, který neprospěl z matematiky, což představuje 1/4 = 25%.

| Kontingeneni tabulka radkove podminenych relativnich cethosti | ontingenční tabulka řádkově podmíněných relativ | ních četností: |
|---------------------------------------------------------------|-------------------------------------------------|----------------|
|---------------------------------------------------------------|-------------------------------------------------|----------------|

|             | Kontingenční tabulka (znamky)<br>Četnost označených buněk > 10<br>(Marginální součty peisou označeny) |                 |             |        |           |        |
|-------------|----------------------------------------------------------------------------------------------------|-----------------|-------------|--------|-----------|--------|
|             | X                                                                                                    | X Y Y Y Y Kádk. |             |        |           |        |
|             |                                                                                                    | výborn ě        | velmi dobře | dobře  | neprospěl | součty |
| Četnost     | výborně                                                                                               | 4               | 1           | 2      | 0         | 7      |
| Řádk. četn. |                                                                                                    | 57,14%          | 14,29%      | 28,57% | 0,00%     |        |
| Četnost     | velmi dobře                                                                                           | 0               | 2           | 1      | 0         | 3      |
| Řádk. četn. |                                                                                                    | 0,00%           | 66,67%      | 33,33% | 0,00%     |        |
| Četnost     | dobře                                                                                                 | 0               | 0           | 1      | 1         | 2      |
| Řádk. četn. |                                                                                                    | 0,00%           | 0,00%       | 50,00% | 50,00%    |        |
| Četnost     | neprospěl                                                                                             | 0               | 1           | 3      | 4         | 8      |
| Řádk. četn. |                                                                                                    | 0,00%           | 12,50%      | 37,50% | 50,00%    |        |
| Četnost     | Vš.skup.                                                                                              | 4               | 4           | 7      | 5         | 20     |

Interpretace např. 2. sloupce ve 4. řádku: V souboru bylo 8 studentů, kteří neprospěli z matematiky. Mezi nimi byl jeden, který měl velmi dobře z angličtiny, což představuje 1/8 = 12,5%.

Nyní se budeme věnovat datovému souboru ocel.sta. Obsahuje údaje o mezi plasticity a mezi pevnosti 60 vzorků oceli (viz skripta Popisná statistika, příklad 2.13).

**Úkol 4.:** Načteme soubor ocel.sta. Proměnným X a Y vytvoříme návěští "mez plasticity" a "mez pevnosti". Podle Sturgesova pravidla najdeme optimální počet třídicích intervalů pro znaky X a Y a vhodně stanovíme meze třídicích intervalů.

**Návod:** Soubor – Otevřít – vybereme příslušný adresář se souborem ocel.sta – Otevřít. Kurzor nastavíme na X – 2x klikneme myší – Dlouhé jméno mez plasticity – OK, kurzor nastavíme na Y – 2x klikneme myší – Dlouhé jméno mez pevnosti – OK.

Protože případů je 60, podle Sturgesova pravidla je optimální počet třídicích intervalů 7. Musíme zjistit minimum a maximum, abychom vhodně stanovili třídicí intervaly: Statistiky -Základní statistiky/tabulky – Popisné statistiky - OK - Proměnné X,Y – OK – Detailní výsledky – ponecháme zaškrtnuté Minimum&maximum – Výpočet. Pro X je minimum 33 a maximum 160, tedy dolní mez prvního třídicího intervalu volíme 30, horní mez posledního třídicího intervalu 170. Celkem tedy třídicí intervaly znak X budou: (30,50>, (50,70>, (70,90>, (90,110>, (110,130>, (130,150>, (150,170>

Pro Y je minimum 52 a maximum 189, tedy dolní mez prvního třídicího intervalu volíme 50, horní mez posledního třídicího intervalu 190. Celkem tedy třídicí intervaly znak Y budou: (50,70>, (70,90>, (90,110>, (110,130>, (130,150>, (150,170>, (170,190>.

**Úkol 5.:** Provedeme zakódování hodnot proměnných X a Y do příslušných třídicích intervalů. Všem hodnotám proměnné X, které leží v intervalu (30,50>, přiřadíme hodnotu 1 atd. až všem hodnotám proměnné X, které leží v intervalu (170,190>, přiřadíme hodnotu 7. Analogicky pro Y.

**Návod:** Vytvoříme dvě nové proměnné: Vložit – Přidat proměnné – 2 – Za Y – OK – přejmenujeme je na RX a RY. Nastavíme se kurzorem na RX – Data – Překódovat - vyplníme podmínky pro všech 7 kategorií. (Pozor – podmínky píšeme ve tvaru X > 30 and X <= 50 atd.). Pak klepneme na OK.

| Překódovat hodnoty proměnné 3: R                              | x                                       | ? ×                                                   |
|---------------------------------------------------------------|-----------------------------------------|-------------------------------------------------------|
| Kategorie <u>1</u><br>Zahmout pokud:<br>X > 30 and X <= 50    | Nová hodnota 1                          | OK<br>Storno                                          |
| Kategorie <u>2</u><br>Zahrnout pokud: ▼<br>X > 50 and X <= 70 | Nová hodnota 2<br>hodnota: 2<br>Kód ChD | Zrušit vše<br>(☐) O <u>t</u> evřít<br>[]] Uložit jako |
| Kategorie 3       Zahmout pokud:       X > 70 and X <= 90     | Nová hodnota 3<br>hodnota: 3<br>Kód ChD | Jiné<br>Pokud nejsou splněny žádné podmínky,          |
| Kategorie 4       Zahrnout pokud:       X > 90 and X <= 110   | Nová hodnota 4<br>hodnota: 4<br>Kód ChD | Kód <u>C</u> hD     hodnota: <u>nezměněna</u>         |

Analogicky překódujeme hodnoty proměnné Y do proměnné RY.

| Překódovat hodnoty proměnné 4: R                            | Ŷ                                       | <u>?×</u>                                                                        |
|-------------------------------------------------------------|-----------------------------------------|----------------------------------------------------------------------------------|
| Kategorie <u>1</u><br>Zahrnout pokud:<br>Y> 50 and Y <= 70  | Nová hodnota 1<br>hodnota: 1  Kód ChD   | OK                                                                               |
| Kategorie 2<br>Zahrnout pokud:<br>Y> 70 and Y <= 90         | Nová hodnota 2<br>hodnota: 2<br>Kód ChD | rušit vše<br>┌─────────────────<br>☐──────────────────                           |
| Kategorie <u>3</u><br>Zahmout pokud:<br>Y> 90 and Y <= 110  | Nová hodnota 3<br>hodnota: 3<br>Kód ChD | Jiné<br>Pokud nejsou splněny žádné podmínky,                                     |
| Kategorie 4       Zahrnout pokud:       Y> 110 and Y <= 130 | Nová hodnota 4<br>hodnota: 4<br>Kód ChD | <ul> <li>Kód <u>C</u>hD</li> <li>∩ hodnota:</li> <li><u>n</u>ezměněna</li> </ul> |

Úkol 6.: Vytvoříme histogram pro X a pro Y.

Návod: Grafy – Histogramy – Proměnné X – vypneme Normální proložení – Detaily – zaškrtneme Hranice – Určit hranice – 50 70 90 110 130 150 170 OK – OsaY %. Po vykreslení histogramu lze 2 x klepnout na pozadí grafu a ve volbě Všechny možnosti měnit různé vlastnosti grafu.

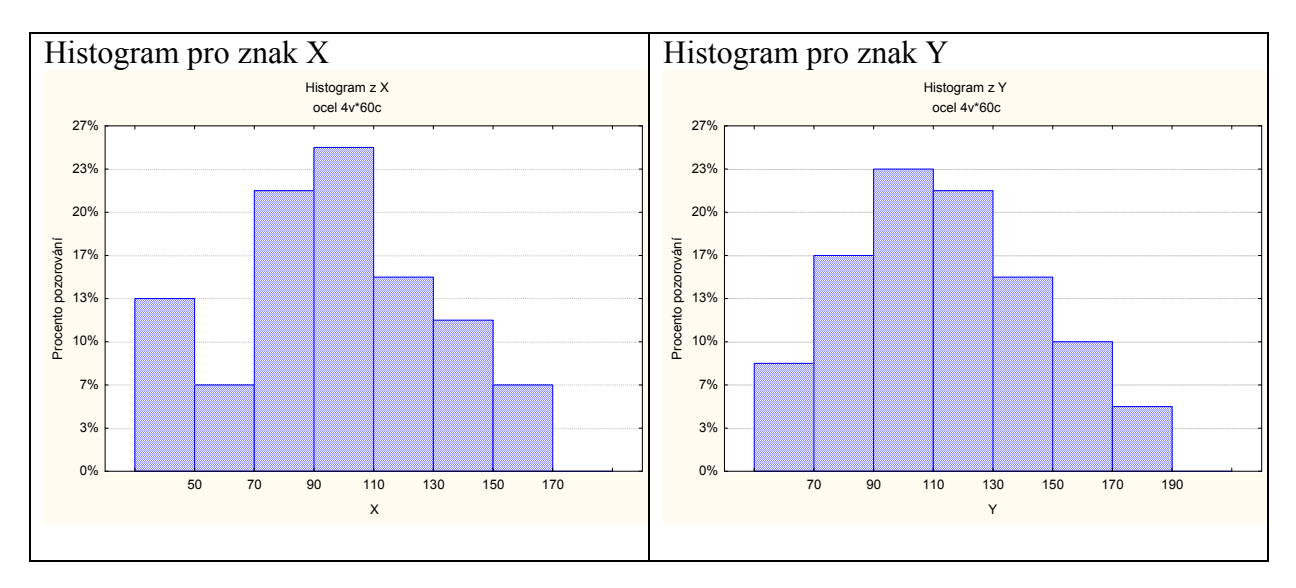

Úkol 7.: Vytvoříme graf intervalové empirické empirické distribuční funkce pro X. Návod: Vytvoříme tabulku četností pro proměnnou RX. Před 1. případ vložíme dva řádky, u nichž do Kumulativní rel. četnost napíšeme 0. Do sloupce Kategorie napíšeme 10, 30, 50, ..., 190:

|           | Tabulka četností:RX (ocel) |             |             |             |  |
|-----------|----------------------------|-------------|-------------|-------------|--|
|           | Četnost                    | Kumulativní | Rel.četnost | Kumulativní |  |
| Kategorie |                            | četnost     |             | rel.četnost |  |
| 10        |                            |             |             | 0,0000      |  |
| 30        |                            |             |             | 0,0000      |  |
| 50        | 8                          | 8           | 13,33333    | 13,3333     |  |
| 70        | 4                          | 12          | 6,66667     | 20,0000     |  |
| 90        | 13                         | 25          | 21,66667    | 41,6667     |  |
| 110       | 15                         | 40          | 25,00000    | 66,6667     |  |
| 130       | 9                          | 49          | 15,00000    | 81,6667     |  |
| 150       | 7                          | 56          | 11,66667    | 93,3333     |  |
| 170       | 4                          | 60          | 6,66667     | 100,0000    |  |
| 190       | 0                          | 60          | 0,00000     | 100,0000    |  |

Nastavíme se kurzorem na Kumulativní rel. četnost – klikneme pravým tlačítkem – Grafy bloku dat – Vlastní graf bloku podle sloupce – Sloupcové grafy (Proměnné) – OK. Ve vytvořeném grafu odstraníme značky a změníme rozsah hodnot na vodorovné ose od 1 do 10.

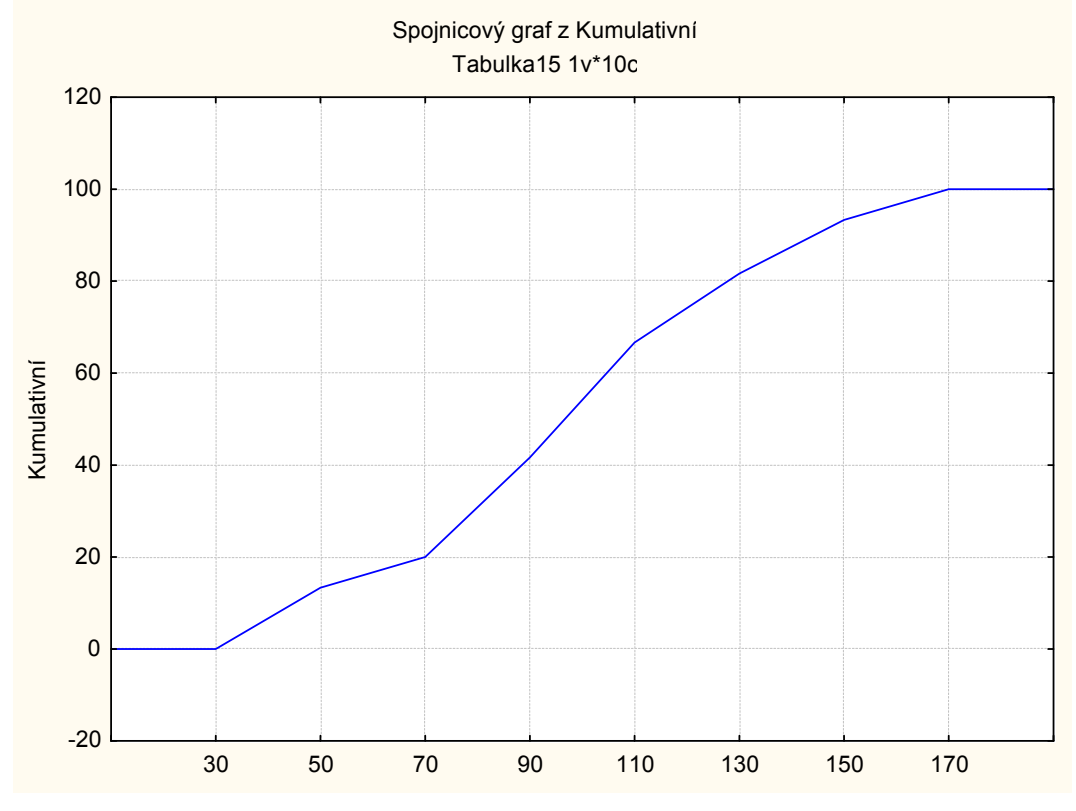

**Úkol 8.:** Nakreslíme dvourozměrný tečkový diagram pro (X,Y). **Návod:** Grafy – Bodové grafy – Proměnné X,Y – OK - vypneme Lineární proložení – OK.

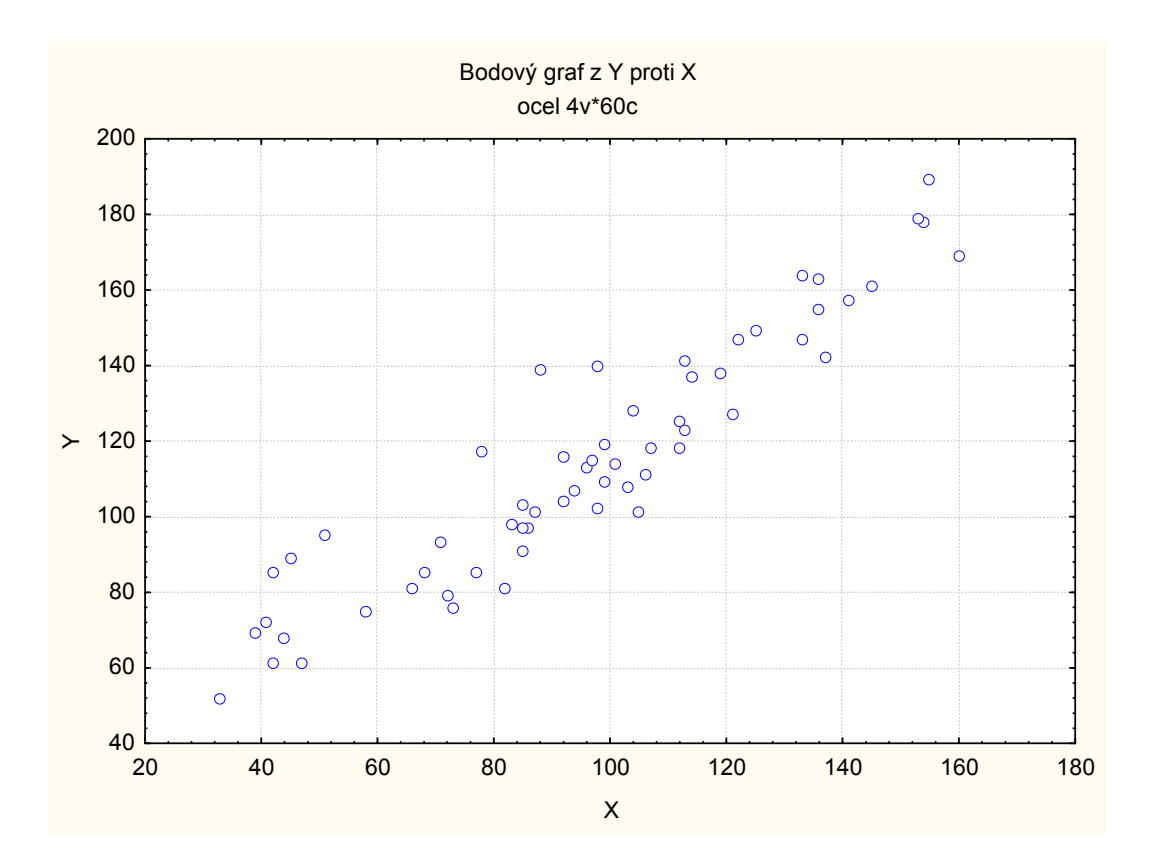

Vidíme, že mezi oběma proměnnými existuje určitý stupeň přímé lineární závislosti – s růstem hodnot meze plasticity vesměs rostou hodnoty meze pevnosti a naopak.